・学校ですでに「ロイロノート」に参加している。

・ロイロノートログインの前に学校用アカウントで Google にログインしていると良い。

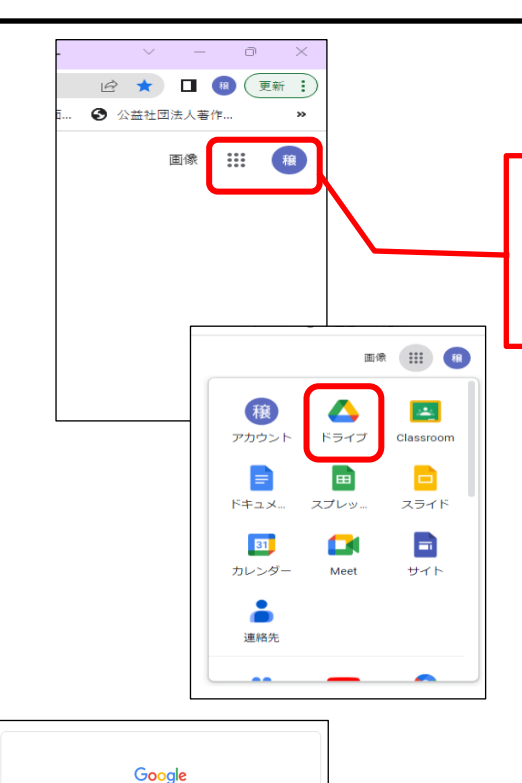

① Google でログインをする。

・アカウントアイコンをクリックするとログインできる。
・または、9このドット(アプリランチャー)を開いて「ドライブ」を選択する。

 ②学校からもらったアカウントがあった場合 はそのアカウントを選択する。

しかし、学校からもらったアカウントがない場合は「別のアカウントを使用」を選択して学校 からもらったアカウントでログインをする。

 ③ 学校からもらったアカウントでログイン ができたら Google の検索トップページで 「ロイロノート ログイン」で検索をする。

④ 検索結果で「ロイロノートスクールにログ
 イン」が出てくるのでそこからロイロノートに
 ログインをする。

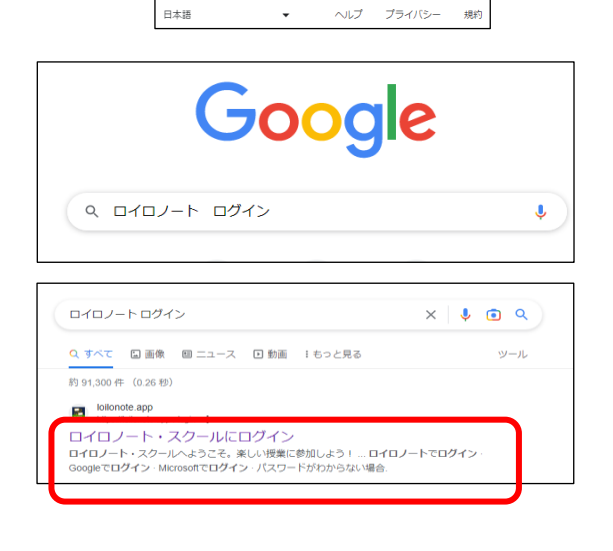

アカウントの選択

② 別のアカウントを使用

アカウントを削除

⑤ロイロノートのログインページ ここで「Google でログイン」を選択する。 (Google でログインできない場合は学校から もらったアカウントでまだ、ログインできてい ない可能性がある。)

⑥どのアカウントを使用するのかたずねてく るので学校からもらったアカウントを選択す る。

- $\overline{7}$ 「ロイロノート」にログインがで きた状態。
- 法行するにあたり、Google はあなたの名前、メールア ドレス、言語設定、プロフィール写真を LoiLoNote School と共有します。このアプリを使用する前に、 LoiLoNto School のプライバシーポリシーと 利用規約をご確認ください。 日本語 -ヘルプ プライバシー 規約 大和市立中央林間小学校 编集 (年4組 (実田 級) N回悟 (清水先生) n a 授業の通知 8 他の先生の授業 回酬した授業 û A±₽2 日 投業案 ⊈<sup>®</sup> ¤≺¤⊅608%68

G

G Google にログイン

Ħ 8

۵

🛃 ロイロノートでログイン

Googleでログイン

Microsoftでログイン <u>パスワードがわからない場合</u>

2

アカウントの選択 「LoiLoNote School」に移動

ch.ed.city.yamato.kanagawa.jp

別のアカウントを使用